# **OCHRONA INFORMACJI W SIECIACH (OINS)**

### **ĆWICZENIE LABORATORYJNE #2**

Analiza ruchu sieciowego

### Informacje wstępne

Celem ćwiczenia laboratoryjnego jest analiza ruchu sieciowego w usłudze Voice over IP z wykorzystaniem analizatora Wireshark. Stworzone środowisko testowe jest wyizolowane i bazuje na rozwiązaniu marki 3CX. Poniższe zadania służą jedynie ukazaniu niektórych zagadnień zwiazanych z aspektami ochrony informacji w sieciach telekomunikacyjnych. Należy pamietać, że nieautoryzowany dostęp, nagrywanie i przetwarzanie rozmów telefonicznych przez osoby nieuprawnione jest naruszeniem tajemnicy korespondencji (Art. 267 K.K.).

## Przebieg ćwiczenia

Ćwiczenie laboratoryjne #2 składa się z 4 etapów:

- W pierwszym kroku należy określić podstawowe parametry aktywnego połączenia sieciowego (bazowa adresacja).
- W drugim etapie poddaje się analizie proces rejestracji użytkownika końcowego w usłudze VoIP 3CX (analiza mechanizmów protokołu SIP).
- Kolejny krok to proces nawiązania połączenia z wybranym klientem (użytkownicy zestawiają połączenia według danych zawartych w tabeli Tab. 1.); w celu poprawnego przebiegu zadania maksymalnie 5 hostów może inicjalizować połączenie.
- W ostatnim etapie należy zanalizować dane multimedialne nawiązanego połaczenia (rodzaj użytych protokołów, koderów mediów, parametrów sesji).

| Tab. 1. Macierz zestawianych połączen |     |     |     |     |     |  |  |  |
|---------------------------------------|-----|-----|-----|-----|-----|--|--|--|
| Extension #                           | 106 | 107 | 108 | 109 | 110 |  |  |  |
| 101                                   | •   |     |     |     |     |  |  |  |
| 102                                   |     |     | •   |     |     |  |  |  |
| 103                                   |     | •   |     |     |     |  |  |  |
| 104                                   |     |     |     | •   |     |  |  |  |
| 105                                   |     |     |     |     | •   |  |  |  |

| Tab. | 1. | Macier | z zestawiar | ıych p | oołączeń |
|------|----|--------|-------------|--------|----------|
|      |    |        |             |        |          |

# Zadania

Realizacja ćwiczenia laboratoryjnego wymaga wykonania następujących poleceń, według podanej kolejności:

#### 1. Inicializacia:

- uruchomić linie komend poleceniem z powłoki: cmd,
- odczytać konfigurację aktywnego adaptera sieciowego (np. polecenie ipconfig); wynotować w raporcie następujące dane: Adres IP, Maska podsieci, Brama domyślna.
- 2. Zagadnienie 1. Rejestracja użytkownika w serwerze SIP:
  - uruchomić narzędzie Wireshark; w głównym oknie programu zlokalizować sekcję Capture – służaca do wyboru adaptera sieciowego do przechwytywanie ruchu, z listy Interface List wybrać urządzenie zgodne z Nazwą kontrolera z punktu *Inicjalizacja* z ćwiczenia #1.

- w oknie programu Wireshark z listy Capture wybrać polecenie Start; uruchomić aplikację 3CXPhone (klient VoIP); przechwycić wygenerowany ruch sieciowy w programie Wireshark, zakończyć przechwytywanie poleceniem Stop z listy Capture;
- udzielić odpowiedzi na następujące pytania:
  - jakie kryterium filtrowania należy zastosować by zaobserwować unikalne pakiety (podaj nazwę i wersję protokołu, określ typ: sygnalizacyjny / transportowy),
  - jaki jest adres serwera VoIP oraz port wybrany do świadczenia usługi,
  - ile i jakie wiadomości zostają przesłane pomiędzy klientem a serwerem,
  - jakie 2 kluczowe metody protokołu SIP zostały użyte w tym scenariuszu,
  - analizując odpowiedni (inicjalizujący) pakiet klienta podaj: nazwę użytkownika, adres VoIP w formacie SIP-URL, rodzaj użytego oprogramowania, dozwolone metody protokołu SIP,
  - analizując odpowiedni (odpowiedź na polecenie REGISTER) pakiet serwera podaj: rodzaj wiadomości / odpowiedzi SIP, wyszukaj informacje dotyczące szyfrowania (czy jest obecnie wymagane, jaki rodzaj jest preferowany).
- 3. Zagadnienie 2. Nawiązanie połączenia:
  - w oknie programu Wireshark z listy Capture wybrać polecenie Start (jeżeli pojawi się zapytanie, zanegować zapisywanie aktualnego zrzutu pakietów); w uruchomionej aplikacji 3CXPhone wybrać odpowiedni numer docelowy adresata, potwierdzić chęć nawiązania połączenia (symbol słuchawki na zielonym tle), wybrany adresat zobligowany jest do zaakceptowania nadchodzącego połączenia; przeprowadzić przynajmniej 30 sekundową rozmowę z wybranym adresatem; przechwycić wygenerowany ruch sieciowy w programie Wireshark, zakończyć przechwytywanie poleceniem stop z listy Capture; w aplikacji 3CXPhone rozłączyć nawiązane połączenie.
  - udzielić odpowiedzi na następujące zagadnienia:
    - jaka wiadomość SIP rozpoczyna nawiązywanie połączenia,
    - podaj nazwę protokołu, który reprezentuje wiadomość załączona do pakietu inicjalizującego połączenie, podaj długość tej wiadomości oraz jej rodzaj,
    - z ilu etapów składa się proces nawiązania połączenia pomiędzy klientami,
    - ile wiadomości służy przeprowadzeniu autentykacji stron.
- 4. Zagadnienie 3. Analiza danych multimedialnych nawiązanego połączenia:
  - z przechwyconej sesji połączenia głosowego, w narzędziu Wireshark, w głównym oknie programu zlokalizować pakiet potwierdzający wynegocjowane zestawienie połączenia; zanalizować przeniesiony *payload SDP* udzielając odpowiedzi na następujące zagadnienia:
    - jaki rodzaj sesji multimedialnej został zestawiony (wskazówka: pole [s]),
    - podaj porty, na których należy oczekiwać ruchu danych audio oraz video,
    - jaki rodzaj protokołu jest użyty do przenoszenia danych multimedialnych w zestawionej sesji VoIP,
    - podaj preferowane kodery audio, częstotliwość próbkowania ścieżki audio.
  - w oknie programu Wireshark zmienić kryterium filtrowania zebranych pakietów na parametr rtp.payload; porównać rodzaj kodeka audio z pakietów RTP z danymi z pakietu SDP; w oknie programu Wireshark wybrać polecenie Telephony -> VoIP Calls; w nowym oknie zidentyfikować połączenie głosowe; wybrać polecenie Player -> Decode; zaznaczyć odpowiedni strumień i wcisnąć polecenie Play; odsłuchać przechwycone strumienie audio.
  - zadanie dodatkowe: próba identyfikacji kodera danych na podstawie rozmiaru pakietów.